## Arbejdsseddel 5

## Foto, og kort print screen, facetime

- 1. Repetition
  - a. Hvordan var det nu vi brugte dråben/forstørrelsesglasset
  - b. Hvordan fik vi søgninger på ipaden frem?
  - c. Nogle apps kan man nemmere finde ved at bruge en safarisøgning. Prøv for eksempel at skrive "DSB app" i søgefeltet i Safari. Og installer den.

## 2. Foto

- a. Man kan skifte mellem foto og video ved at skubbe> vælg > kamera det skal være ud for prikken.. Tag et par billeder i rummet eller ud af vinduet.> billederne findes i fotos> når du kommer derind klikker du på kamerarullen ,og du kan se de billeder du har taget. Hos nogle skal I klikke på albums og så kommer kamerarullen som album, her ser du de billeder du tager. PS ipad'en kan også zoome, knib sammen på skærmen og der kommer en zoom linie nederst med en skyder.
- b. Lav et album. Album i bunden skal være markeret> klik på plus i øverste venstre hjørne> nyt album popper op > giv det et navn f.eks" kursus" > arkiver.
- c. Vælg billeder til kursus> dine billeder er kommet frem og du markerer med et enkelt tryk dem, der skal i kursus> du kan se at der står føj 3 fotos til kursus, når du så klikker på det næste står der 4 fotos> herefter klikker du på ok. Og albummet er oprettet med billeder.
- d. Har du fået for mange billeder i albummet >klikker du på >vælg>klik på det overflødige billede og
  >skraldespanden kommer frem i øverste venstre hjørne> klik på skraldespanden og billedet er
  fjernet fra dit album, men ikke fra din fotorulle.(dvs ikke slettet)
- e. Send et billede til jeres nabo, klik på et billede i foto og klik på
- 3. Print screen. Skriv billeder fra Kreta i safari> vælg et af dem>tryk på hjemknappen og sluk-knappen hurtigt/meget kort og du har taget et billede af skærmen. Det gemmes i foto.
- 4. **Kort funktionen**. Klik på kortet skriv Viborgvej 76 Silkeborg> En knappenål er sat i målet>klik på vis vej>klik på aktuel lokalitet> klik på rute>.klik på de fire streger i bunden af skærmen og kørselsvejledningen kommer frem. Hvis man under kalender udfylder adresse på arrangementet viser det sig også i kortet.
  - a. Klik på info i nederste hjørne >vælg satelit og tag et luftfoto af plejehjemmet.
  - b. Find jeres eget hus/lejlighed og tag et luftfoto af det.
  - http://webkort.silkeborg.dk/cbkort?&profile=borger dette er et meget interessant kort over
    Silkeborg kommune ved at klikke på trafikplan får I husnumrene. Men man kan studere rigtig meget
    på dette kort. Alle oplysninger om Silkeborg er her.
- 5. **Facetime.** Klik på kontakter nederst og vælg en fra kursus og tryk på videokameraet. Face time forudsætter at modtageren også har apple udstyr. Hvis de ikke har det skal man bruge Skype som kan snakke med alle systemer. Skype hentes i app. Store. Modtageren skal selvfølgelig også have Skype på sin computer.
- 6. Næste gang, Låne på biblioteket, se tv programmer, høre radio.